# 

# 【競技をするときやらなければならないこと】

- ① 競技委員の指示があるまで、マウスやキーボードにさわらないでください。
- ② 競技委員の説明がわからなかったときは、声を出さずに手をあげてください。
- ③ 競技中にパソコンが動かなくなったときは、すぐに、手をあげてください。
- ④ 競技中に、体調が悪くなったときは、すぐに手をあげてください。
- ⑤ 競技中は、おしゃべりをしたり、歩きまわったりしないでください。
- ⑥ 林憩は競技の間に2回あります。時間はそれぞれ10分間です。
- ⑦携帯電話の電源は切るかドライブモードにしてください。
- ⑧ 競技委員が「始めてください」と言ったら、競技を始めてください。

①~⑧を守らなかったときには、競技会場の外に出てもらいます。

#### ままうぎ かだい 【競技課題】

①アンケート入力(データ入力) ②顧客伝票修正 ③帳票作成(表計算ソフト) の順番で行います。

【課題 ①アンケート入力(データ入力)】 1枚だけ入力練習をします。 そのあと、競技をします。

#### [[ゅうりょくれんしゅう 1. 入力練習

- ① 2分間【入力ルール】をよく読み、まちがいがないか確認してください。
- ② No.0001のカードで入力練習をします。
- ③「スタート」をクリックしてください。
- ④「練習始め」と言ったら、はがきの内容の入力を始めます。 また、この時に、ディスプレイ、キーボード、マウスを使いやすい位置に置してください。

|              | フリガナ                 | ぜんかくも、ビーにゆうりょく<br>全角文字で入力してください。              |  |  |  |  |
|--------------|----------------------|-----------------------------------------------|--|--|--|--|
|              |                      | 甜学と名前の間に全角スペースを1つ入れてください。                     |  |  |  |  |
|              |                      | (例) スズキ イチロウ                                  |  |  |  |  |
|              | なまえ                  | <sup>ぜんかくもしにロラリょく</sup><br>全角文字で入力してください。     |  |  |  |  |
|              |                      | 猫学と名前の間に全角スペースを1つ入れてください。                     |  |  |  |  |
|              |                      |                                               |  |  |  |  |
|              | ゆうぜんばんごう 郵便番号        | <sup>はんかくすうじ</sup><br>半角数字と""半角ハイフンで入力してください。 |  |  |  |  |
|              |                      | (例) 123-1234                                  |  |  |  |  |
| 入していたのであっという | ご住所                  | ▽検索②をクリックし、残りを入力してください。                       |  |  |  |  |
|              |                      | ※〈すう じゅうしょ ひょうじ<br>※複数の住所が表示されることがあります。       |  |  |  |  |
| ル            |                      | その時は適切な住所を選択してください。                           |  |  |  |  |
| Т<br>П.      |                      | *************************************         |  |  |  |  |
| ア            |                      | *************************************         |  |  |  |  |
|              |                      | 〔例〕 栃木県宇都宮市塙田1−1−20                           |  |  |  |  |
|              | 電話番号                 | 単為かくまうじ<br>半角数字と"-"半角ハイフンで入力してください。           |  |  |  |  |
|              |                      | (例) 03-1234-1234                              |  |  |  |  |
|              | メールアドレス              | 半角文字で入力してください。                                |  |  |  |  |
|              | 間1                   | 茶えがない場合は、「回答なし」をクリックしてください。                   |  |  |  |  |
|              | 的2                   | 茶えがない場合は、「回答なし」をクリックしてください。                   |  |  |  |  |
|              | <sup>とい</sup><br>問 3 | 「希望する」「希望しない」のどちらにもチェックがなければ、                 |  |  |  |  |
|              |                      | とばしてください。                                     |  |  |  |  |

⑤ No.0001の入力が終わったら、「次へ」をクリックして、マウスやキーボードから手をはなしてください。 練習は終わりです。

# <u>2. 競技</u>

- ① アンケート入力(データ入力)の競技をはじめます。
- ② 競技時間は、30分間です。
- ④競技委員が「終わりにしてください」と言ったら、マウスやキーボードから手をはなしてください。
- ⑤ 競技委員が「休憩してください」と言ったら、10分間休憩します。

### 

1枚だけ練習をします。 そのあと、競技をします。

#### Lipうせいれんしゅう 1. 修正練習

- ① 1分間【修正ルール】をよく読み、間違いがないか確認してください。
- ② No.0001のカードで修正練習をします。
- ③「スタート」をクリックしてください。
- ④「練習始め」と言ったら、伝票のとおりに画面のデータを修正してください。

また、この時に、ディスプレイ、キーボード、マウスを使いやすい位置に直してください。

|    | ニ * * 〈<br>顧客コード | はんかくえいまうじ にゅうりょく<br>半角英数字で入力してください。    |  |  |  |
|----|------------------|----------------------------------------|--|--|--|
|    | はきでん 商品コード       | はのかくえいまうじ<br>半角英数字と"-"半角ハイフンで入力してください。 |  |  |  |
|    |                  | (例) EHV0491-WE0504L                    |  |  |  |
|    | でんわばんごう          | 準角数字と"-"半角ハイフンで入力してください。               |  |  |  |
| ・ル |                  | (例) 028-623-2323                       |  |  |  |
| -  | メールアドレス          | はんかくもしにいいいいで、「キャラリょく」                  |  |  |  |

⑤ No.0001の入力が終わったら、「次へ」をクリックして、マウスやキーボードから手をはなしてください。 練習は終わりです。

### <u>2. 競技</u>

- ① 顧客伝票修正の競技を始めます。
- ② 競技時間は、30分間です。
- ③ 競技はNo.0200のカードからです。
- ④「競技始め」と言ったら、伝票のとおりに画面を修正してください。 修正をするときには、【修正ルール】を必ず守ってください。
- ⑤競技委員が、「終わりにしてください」と言ったら、マウスやキーボードから手をはなしてください。
- ⑥ 競技委員が「休憩してください」と言ったら、10分間休憩します。

# 【課題 ③帳票作成(表計算ソフト)】

<sup>にゅうりょくれんしゅう</sup> 入力練習はありません。

まれずいいうの説明が終わったら、すぐに競技を始めます。

## <u>1. 競技</u>

- ① 帳票作成(表計算ソフト)の競技をはじめます。
- ② 競技時間は、30分間です。
- ③ 表計算ソフト(EXCEL)を使って、見積書を作ります。 【見本】を見ながら、【指示書】のとおりに作成してください。
- ④【見本】と【指示書】は、この説明が終わってから記りますが、各図があるまで開かないでください。
- ① EXCELを起動してください。
- ② ワークシート「Sheet1」を表示してください。
- ③ セルA1に選手番号を入力してください。

### <u>2. 指示書</u>

<sup>ちゅういじこう</sup> <u>注意事項</u>

- ① 以下の覚積書を作成してください。フォントは、特に指示がないときは、MSPゴシック、11ポイントとし、文字の記遣、けい線の種類や洗さ、装読形式などは、指示のとおりにしてください。
- ① **列の幅は、A,E列を4、B,C,D,F,G列を12、H列を18に、変更してください**。
- ② 2行首は、行の高さを30にし、「御見積書」のフォントをMSP明朝、20ポイントにしてください。
- ③ B2:H2のセルを結合し、「御見積書」の文字を中央揃えとしてください。
- ④ セルH5:H6は、文字を右揃えとしてください。
- ⑤ セルB33:H33とセルG41:G43は、文字を中央ぞろえとして下さい。
- ⑥ セルB27、B28、B29、G14、G15は、書式を「均等割り付け」に設定してください。
- ⑦ セルC27は、書式設定の表示形式を「文字列」に設定してください。
- ⑧ 23行目は、行の嵩さを30にしてください。
- ⑨ B23:E23は、フォントを14ポイントにし、書式設定の文字の配置の縦位置を下詰めとしてください。
- ⑩ セル範囲H34:H40は、適切な計算式で、金額を計算してください。
- ① セルH41は、適切な関数で、合計を求めてください。
- <sup>1</sup> セルH42は、適切な計算式で、消費税を計算してください。 消費税は8%とします。
- ③ セルH43とセルD23は、適切な計算式で、総計を計算してください。 消費税は8%とします。
- (4) 全ての金額の数値を、3ケタ区切りの表示形式にしてください。
- ⑮ 見本を見て、罫線を引いてください。セル範囲B23:E23は、他の罫線より太くしてください。
- 1 A4用紙縦置き、用紙の垂直方向の中央に印刷されるように設定し、印刷してください。
- ① 印刷した内容に間違いがないか確認し、間違いがあったら修正して印刷しなおしてください。
- 1 ファイル名「御見積書」でデスクトップに保存してください。

### <u>3. 課題が終わったら</u>

- ① 課題③が終わったら、会場から出てもかまいませんが、入りなおすことはできません。 課題の寛査しはしっかり行ってください。
- ② 会場を出るときは、ゼッケンをはずして自分の椅子の上に置き、 いんさつ かったりした。このプリント(競技課題)を試験官に提出してください。
- ③ 首分の荷物を全部持って、静かに出てください。

| 【見本 | ]                                            |               |            |           |        |                               |              |   |  |  |  |
|-----|----------------------------------------------|---------------|------------|-----------|--------|-------------------------------|--------------|---|--|--|--|
| 4 1 | В                                            | C             | D          | E         | F      | G                             | Н            | I |  |  |  |
| 1   |                                              |               |            |           |        |                               |              |   |  |  |  |
|     |                                              |               |            | 御見        | 藉書     |                               |              |   |  |  |  |
| 2   |                                              | 同時の           |            |           |        |                               |              |   |  |  |  |
| 3   |                                              |               |            |           |        |                               |              |   |  |  |  |
| 4   |                                              |               |            |           |        |                               |              |   |  |  |  |
| 5   | 日日用之、し、佐白ンレノキカ。                              | A             | Stra 📥     |           |        |                               | No.TC100211  |   |  |  |  |
| 5   | 同時了山根元后流。                                    | <b>Z</b> .    | 御中         |           |        |                               | 平成29年7月1日    |   |  |  |  |
| 1   |                                              |               |            |           |        |                               |              |   |  |  |  |
| 8   |                                              |               |            |           |        | オキーキーシュー                      | e de la      |   |  |  |  |
| 9   |                                              |               |            |           |        | 林式云在IKG版本                     |              |   |  |  |  |
| 10  |                                              |               |            |           |        | 1320-0065                     |              |   |  |  |  |
| 10  |                                              |               |            |           |        | 100小県于10名の                    | 「同り王山」3337-1 |   |  |  |  |
| 12  |                                              |               |            |           |        | TEL:028-023-5858              |              |   |  |  |  |
| 14  |                                              |               |            |           |        | H 业 或 里 ·                     |              |   |  |  |  |
| 15  |                                              |               |            |           |        | 泊 光 本 ·                       | 和息 早頭        |   |  |  |  |
| 16  |                                              |               |            |           |        | 12 - 18 .                     | AU2K + 48    |   |  |  |  |
| 17  | パンコン及7%度                                     | ⒄糍巺→弌         |            |           |        |                               |              |   |  |  |  |
| 18  | <ul> <li>「ション及び間</li> <li>下記の通りお見</li> </ul> | 見藉り由し トイキュ    | d.         |           |        |                               |              |   |  |  |  |
| 19  | 1 800000000000                               | CIAJTOLIJA    | 20         |           |        |                               |              |   |  |  |  |
| 20  |                                              |               |            |           |        |                               |              |   |  |  |  |
| 21  |                                              |               |            |           |        |                               |              |   |  |  |  |
| 22  |                                              |               |            |           |        |                               |              |   |  |  |  |
|     |                                              |               |            | 14107-221 |        |                               |              |   |  |  |  |
| 00  | 総計(税込)                                       | )             |            | 円         |        |                               |              |   |  |  |  |
| 23  |                                              |               |            | 222,222   |        |                               |              |   |  |  |  |
| 24  |                                              |               |            |           |        |                               |              |   |  |  |  |
| 25  |                                              |               |            |           |        |                               |              |   |  |  |  |
| 20  | 約入期日日                                        | • 平成29年8月3    | 1日         |           |        |                               |              |   |  |  |  |
| 28  | 納入場所                                         | · 弊社宝都宮事      | 客所         |           |        |                               |              |   |  |  |  |
| 29  | 有効期限                                         | : 平成29年9月3    | 2017       |           |        |                               |              |   |  |  |  |
| 30  |                                              | • 1/1220-0710 | vua c      |           |        |                               |              |   |  |  |  |
| 31  |                                              |               |            |           |        |                               |              |   |  |  |  |
| 32  |                                              |               |            |           |        |                               |              |   |  |  |  |
| 33  |                                              |               | 商品名        |           | 単価     | 数量                            | 金額           |   |  |  |  |
| 34  | MDV-ADS7                                     | ノートバソコン       |            |           | 26,000 | 10                            |              |   |  |  |  |
| 35  | BLZ-C253                                     | カラーレーザー       | プリンタ       |           | 19,800 | 1                             |              |   |  |  |  |
| 36  | LOG-LZ015                                    | マウス           | 5 p. 75076 |           | 1,200  | 10                            |              |   |  |  |  |
| 37  | SCN3564                                      | スキャナー         |            |           | 8,000  | 2                             | 2            |   |  |  |  |
| 38  | DP-SH102                                     | 液晶ディスプレ・      | 1          |           | 24,000 | 10                            |              |   |  |  |  |
| 39  | BREI-K851                                    | ブルーレイドラー      | (ブ         |           | 6,510  | 5                             |              |   |  |  |  |
| 40  | MS/OOFE1Y                                    | Office 365    |            |           | 1,080  | 20                            | )            |   |  |  |  |
| 41  |                                              |               |            |           | 220    | 合計                            |              |   |  |  |  |
| 42  |                                              |               |            |           |        | 消費税                           |              |   |  |  |  |
| 43  |                                              |               |            |           |        | 総計                            |              |   |  |  |  |
| 44  |                                              |               |            |           |        | <ul> <li>esociatió</li> </ul> |              |   |  |  |  |